# HOW TO MAKE IT AN **OppleSpice Group Order**

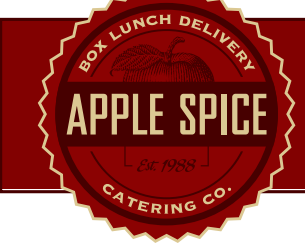

# 1. GO TO: applespice.com2. SELECT STORE LOCATION3. CLICKOrder Online4. CLICKSign upLINK

\*As administrator of the group order, you will be able to see who has ordered and who still needs to submit, once the invite has been sent.

## 5. CREATE AN ACCOUNT. SIGN UP AND VERIFY EMAIL, HEAD BACK TO THE ORDER ONLINE MENU.

| Create an account                                                                     |  |
|---------------------------------------------------------------------------------------|--|
|                                                                                       |  |
| Fint Neme '                                                                           |  |
| JOE                                                                                   |  |
| Last News                                                                             |  |
| SCHWOF                                                                                |  |
|                                                                                       |  |
| Mobile Phone "                                                                        |  |
| (123) 456-7899                                                                        |  |
| We may use this number to set you.                                                    |  |
| Emeil**                                                                               |  |
| noemail@applespice.com                                                                |  |
| Well never share your ernell.                                                         |  |
| Pessword "                                                                            |  |
|                                                                                       |  |
| Sign up for Apple Spice Revends                                                       |  |
| Enter your email to receive an order confirmation and<br>register for special offens. |  |
| Dete Of Birth                                                                         |  |
| Marth V Day V                                                                         |  |

#### 7. ENTER NAME AND EMAIL OF ANYONE YOU WOULD LIKE IN THE GROUP. CLICK "ADD FRIEND".

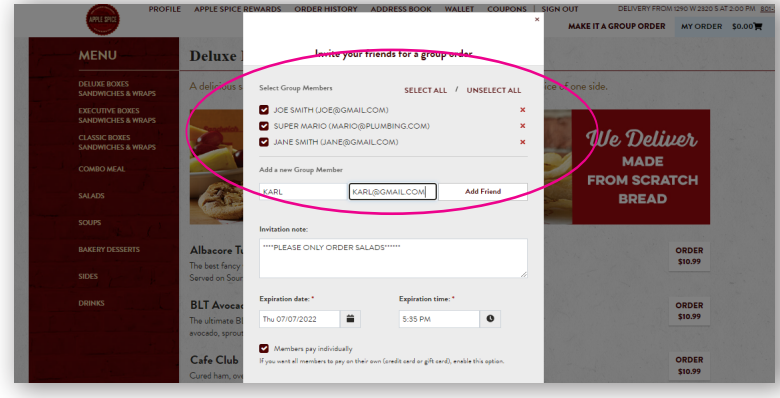

#### 9. CLICK BOX IF YOU WANT INDIVIDUAL PAYMENTS. LEAVE UNCHECKED IF YOU'RE TAKING CARE OF PAYMENT YOURSELF.

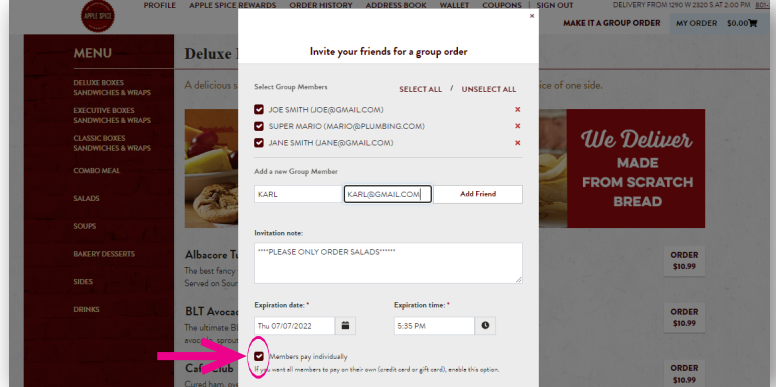

### 6. CLICK THE "MAKE IT A GROUP ORDER" BUTTON AND SELECT TIME AND DAY. CLICK START!

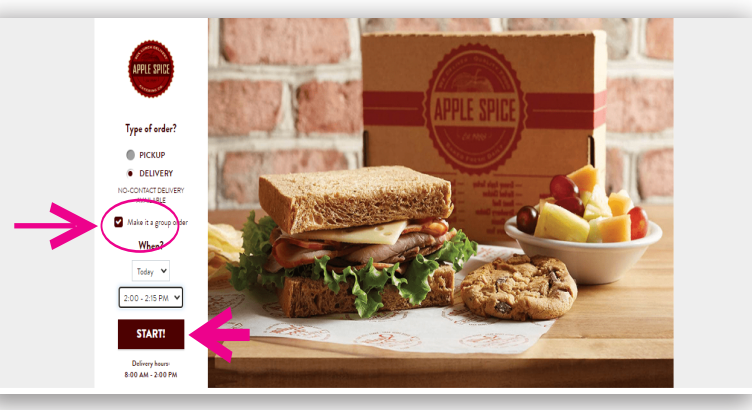

#### 8. ADD ANY SPECIAL INSTRUCTIONS IF NECESSARY

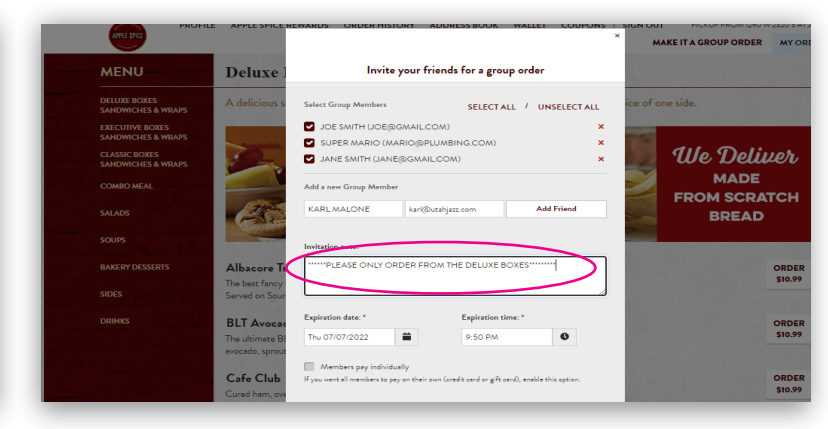

#### 10. CLICK "INVITE" AND A LINK WILL BE SENT OUT!

| PROFIL                                | E APPLE SPICE R                 | Invite your fri                                                        | ends for a group order                            | GN OUT DELIV      | ERY FROM 1290 W 2320 S | AT 2:00 PM 801-   |
|---------------------------------------|---------------------------------|------------------------------------------------------------------------|---------------------------------------------------|-------------------|------------------------|-------------------|
| - Marina                              |                                 |                                                                        |                                                   | MAKE IT A GROUP C | RDER MY ORDER          | \$0.00 <b>`</b> # |
| MENU                                  | Deluxe B                        | Select Group Members                                                   | SELECTALL / UNSELECTALL                           | ×                 |                        |                   |
| DELUXE BOXES<br>SANDWICHES & WRAPS    | A delicious sa                  | SUPER MARIO (MARIO@PLL<br>JANE SMITH (JANE@GMAIL                       | JMBING.COM)<br>COM)                               | e of one side.    |                        |                   |
| EXECUTIVE BOXES<br>SANDWICHES & WRAPS |                                 | Add a new Group Member                                                 |                                                   | 1                 |                        |                   |
| CLASSIC BOXES<br>SANDWICHES & WRAPS   | e.                              | Name Email                                                             | Add Friend                                        | 📃 We I            | Deliver                |                   |
|                                       |                                 |                                                                        |                                                   |                   |                        |                   |
|                                       | 125                             | PLEASE HAVE ORDER IN BY 5:3                                            | 0 TO PARTICIPATE                                  | BR                | BREAD                  |                   |
|                                       |                                 |                                                                        |                                                   |                   |                        |                   |
|                                       | Albacore Tur                    | Expiration date: *                                                     | Expiration time: *                                |                   | ORDER<br>Sto 99        |                   |
|                                       | Served on Sourds                | Thu 07/07/2022                                                         | 6:05 PM                                           |                   |                        |                   |
|                                       | BLT Avocado<br>The ultimate BLT | Members pay individually<br>If you want all members to pay on their ow | n (credit cerd or gift cerd), enable this option. |                   | ORDER<br>\$10.99       |                   |
|                                       | Cafe Club                       |                                                                        |                                                   |                   | ORDER                  |                   |
|                                       | Cured ham, oven                 | entrus come Samuel on Glasse When                                      |                                                   |                   | \$10.99                |                   |